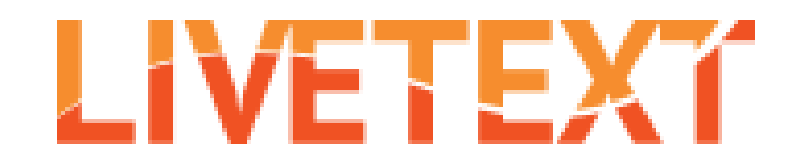

### How To:

# Assess a student's template using an assignment rubric

| Welcome, Dummy Instructor   <u>Student View</u>   Fa         |                  |              |                           |                | 1. From the    |                                                                  |
|--------------------------------------------------------------|------------------|--------------|---------------------------|----------------|----------------|------------------------------------------------------------------|
|                                                              |                  |              |                           |                |                | Dashboard, click on                                              |
| Dashboard Courses                                            | LiveText Docs    | File Manager | Reviews Forms             | Community      | Tools          | the assignment you                                               |
| Assignments                                                  |                  |              | Term 2016 Fall 🔻          | Course All     | ions to Asess  | wish to assess                                                   |
| LTDEMO - Section 1 (12)                                      |                  |              | Soft © Alphabetical © Due | Date O Submiss | 10113 10 23233 | PTR 15 16 CV.pdf<br>Uploaded Feb 15, 2016<br>Serivce for PTR.pdf |
| ALPS PBA 1.1: Core<br>Values                                 | January 21, 2017 |              | 1                         | Assess         | <u>Report</u>  | Uploaded Feb 15, 2016<br>Dummy Instructor eFRPA.pdf              |
| <u>ALPS PBA 1.2: School</u> <u>Culture</u>                   | January 21, 2017 |              | 1                         | Assess         | <u>Report</u>  | Oploaded Jan 22, 2016<br>More Documents More Files               |
| ALPS PBA 1.3: Family<br>Community<br>Engagement              | January 21, 2017 |              | 1                         | Assess         | <u>Report</u>  | Announcements<br>No Announcements                                |
| ALPS PBA 1.4: <u>Distributed</u> Leadership                  | January 21, 2017 | -            | 1                         | Assess         | <u>Report</u>  |                                                                  |
| ALPS PBA 1.5: Mission-Vision                                 | January 21, 2017 |              | 1                         | Assess         | Report         |                                                                  |
| CLDE99999 CLDE                                               | January 21, 2017 |              | 1                         | Assess         | Report         |                                                                  |
| <u>L2CRT3 Reading &amp;</u><br><u>Writing 7-12 Portfolio</u> | January 21, 2017 |              | 1                         | Assess         | Report         |                                                                  |
| L2CRT5 Reading &                                             |                  |              |                           |                |                |                                                                  |

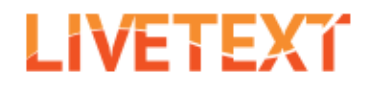

| Dashboard Courses LiveText Docs                                                  | File Manager Reviews    | Forms Community         | Tools          |                 |  |  |  |
|----------------------------------------------------------------------------------|-------------------------|-------------------------|----------------|-----------------|--|--|--|
| Courses Main Page > LTDEMO-1 > LTDEMO-1 Assignments<br>ALPS PBA 1.1: Core Values |                         |                         |                |                 |  |  |  |
| Assignment Details Submissions & Grades                                          |                         | 2. Click o<br>student's | on the<br>name |                 |  |  |  |
| Awaiting Submission                                                              | Awaiting Assessment (1) |                         | Completed      |                 |  |  |  |
|                                                                                  | Assess                  |                         | All assessment | s are published |  |  |  |
| Name                                                                             | 🗆 Name                  |                         | Name           | Final Grade     |  |  |  |
|                                                                                  | Demo. Student           |                         |                |                 |  |  |  |

#### ALPS PBA 1.1: Core Values

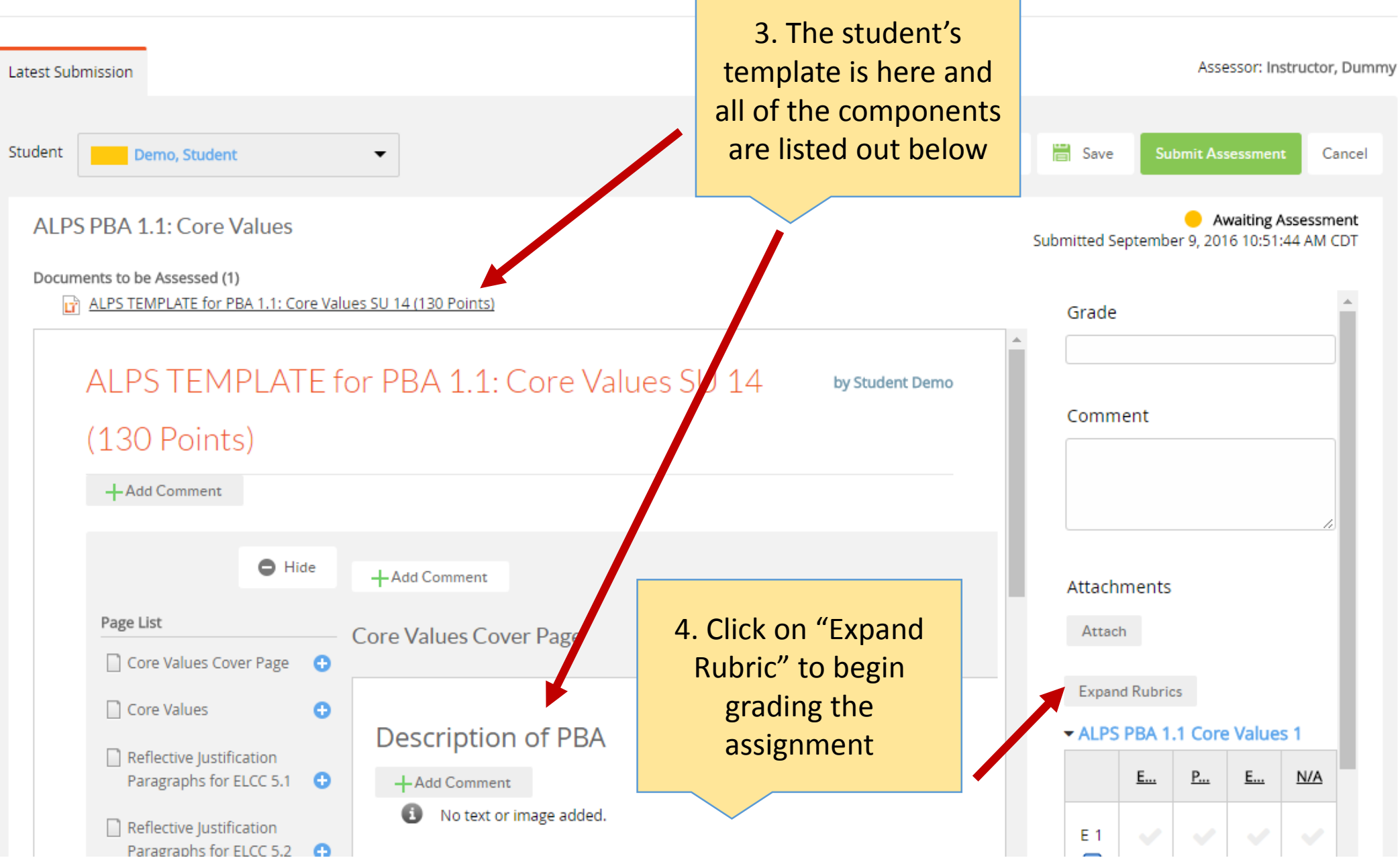

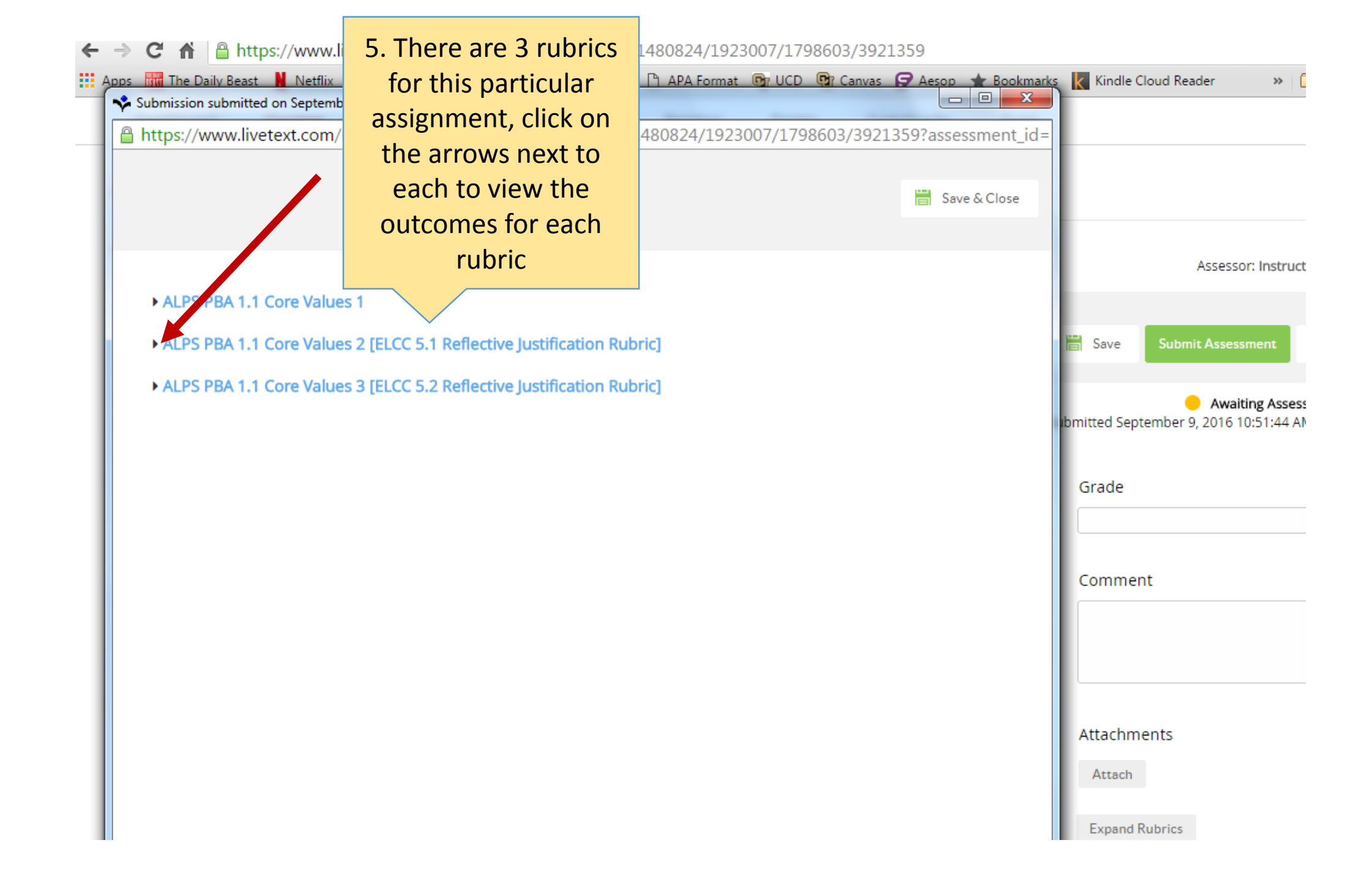

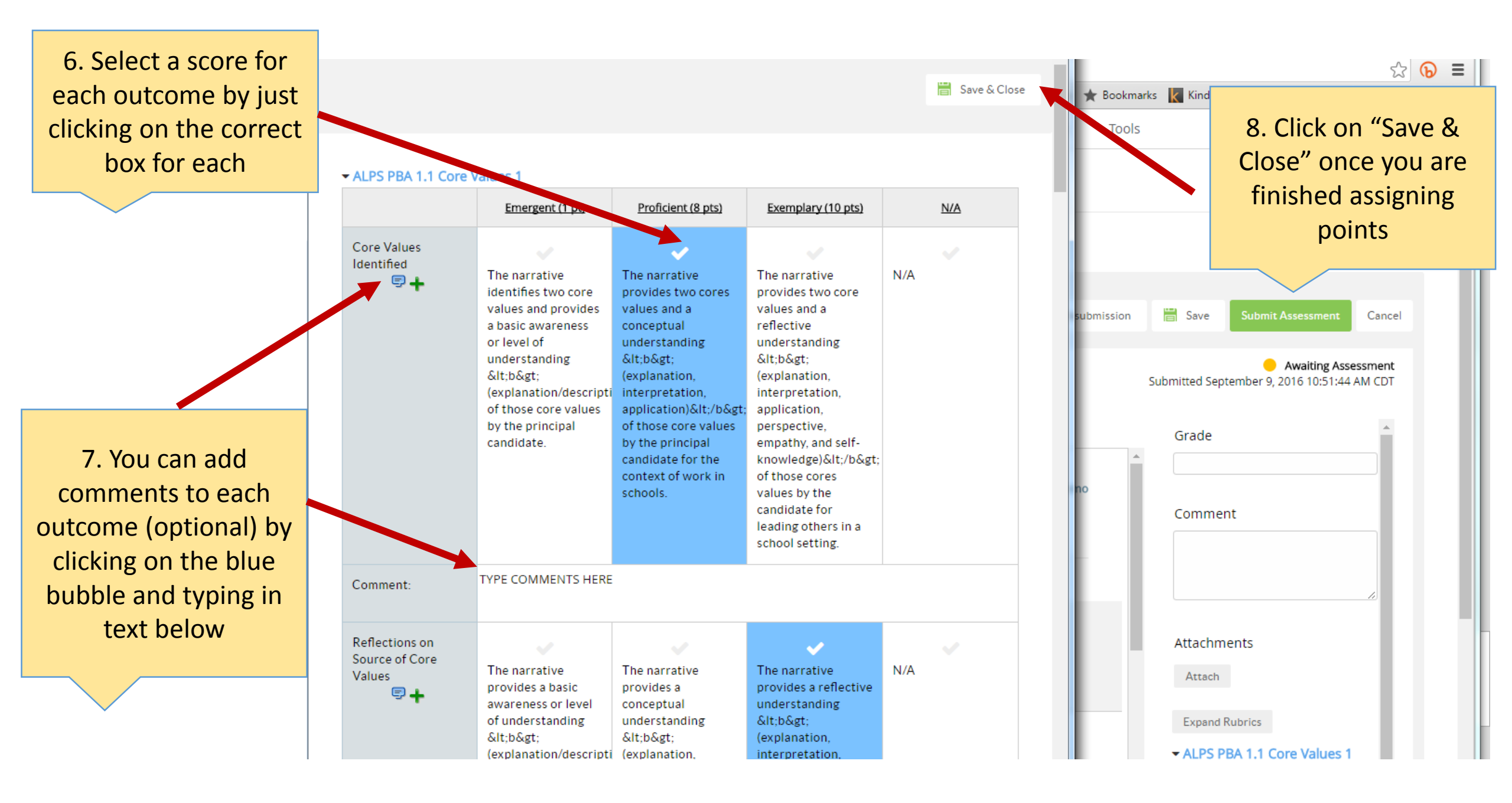

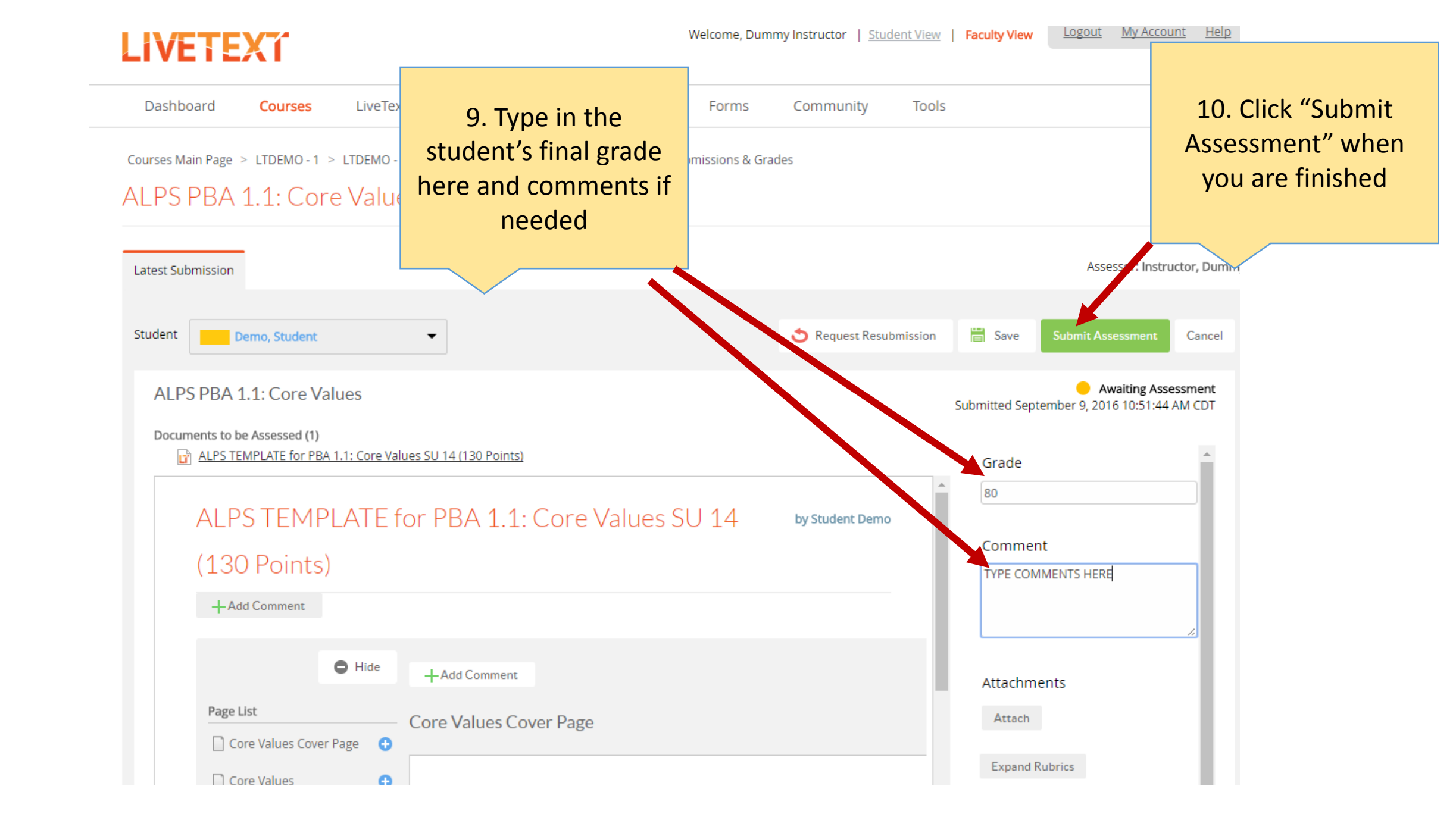

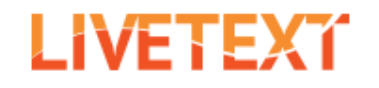

| Dashboard Courses LiveTex                                                                                     | x s                                                                                                    | Forms Community | Tools                         |
|----------------------------------------------------------------------------------------------------|----------------------------------------------------------------------------------------------------|-----------------|-------------------------------|
| Courses Main Page > LTDEMO - 1 > LTDEMO - ALPS PBA 1.1: Core Value<br>Assignment Details Submissions & Grades | 11. The student will<br>now appear over in<br>the green<br>"Completed" section                               |                 |                               |
| Awaiting Submission                                                                                           | Awalting Assessment                                                                                          |                 | Completed (1)                 |
|                                                                                                    |                                                                                                    |                 | All assessments are published |
| Name                                                                                                    | Name                                                                                                    |                 | Name Final Grade              |
|                                                                                                    | 12. If you made an<br>error and want to<br>make changes to the<br>assessment, click on<br>the student's name |                 | Demo. Student 80              |
|                                                                                                    |                                                                                                    |                 |                               |

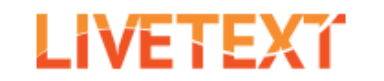

Logout My Account Help

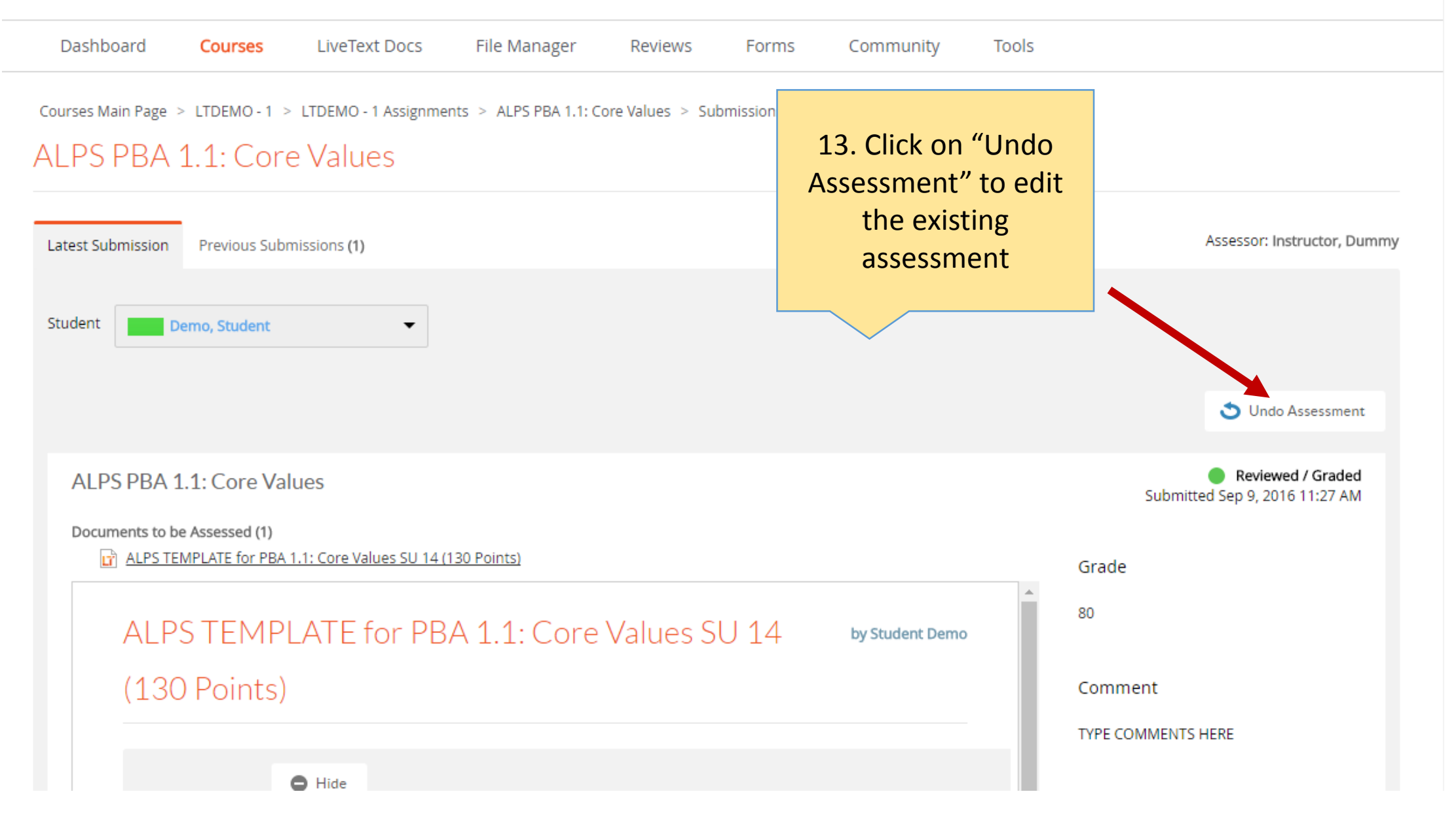

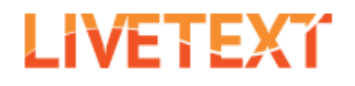

| Dashboard Courses                                 | 14. The student's                                                                      | Reviews      | Forms | Community | Tools                         |             |
|---------------------------------------------------|----------------------------------------------------------------------------------------|--------------|-------|-----------|-------------------------------|-------------|
| Courses Main Page > LTDEMO-1 > ALPS PBA 1.1: Core | name will now appear<br>under "Awaiting<br>Assessment", click on<br>their name to edit |              |       |           |                               |             |
| Assignment Details Submissions                    | & Grades                                                                               | 1            |       |           |                               |             |
| Awaiting Submission                               | Awaiting Asses                                                                         | sment (1)    |       |           | Completed                     |             |
|                                                   | Assess                                                                                 |              |       |           | All assessments are published |             |
| Name                                              | 🗖 Nime                                                                                 |              |       |           | Name                          | Final Grade |
|                                                   | Demo. Stu                                                                              | <u>ident</u> |       |           |                               |             |

#### ALPS PBA 1.1: Core Values

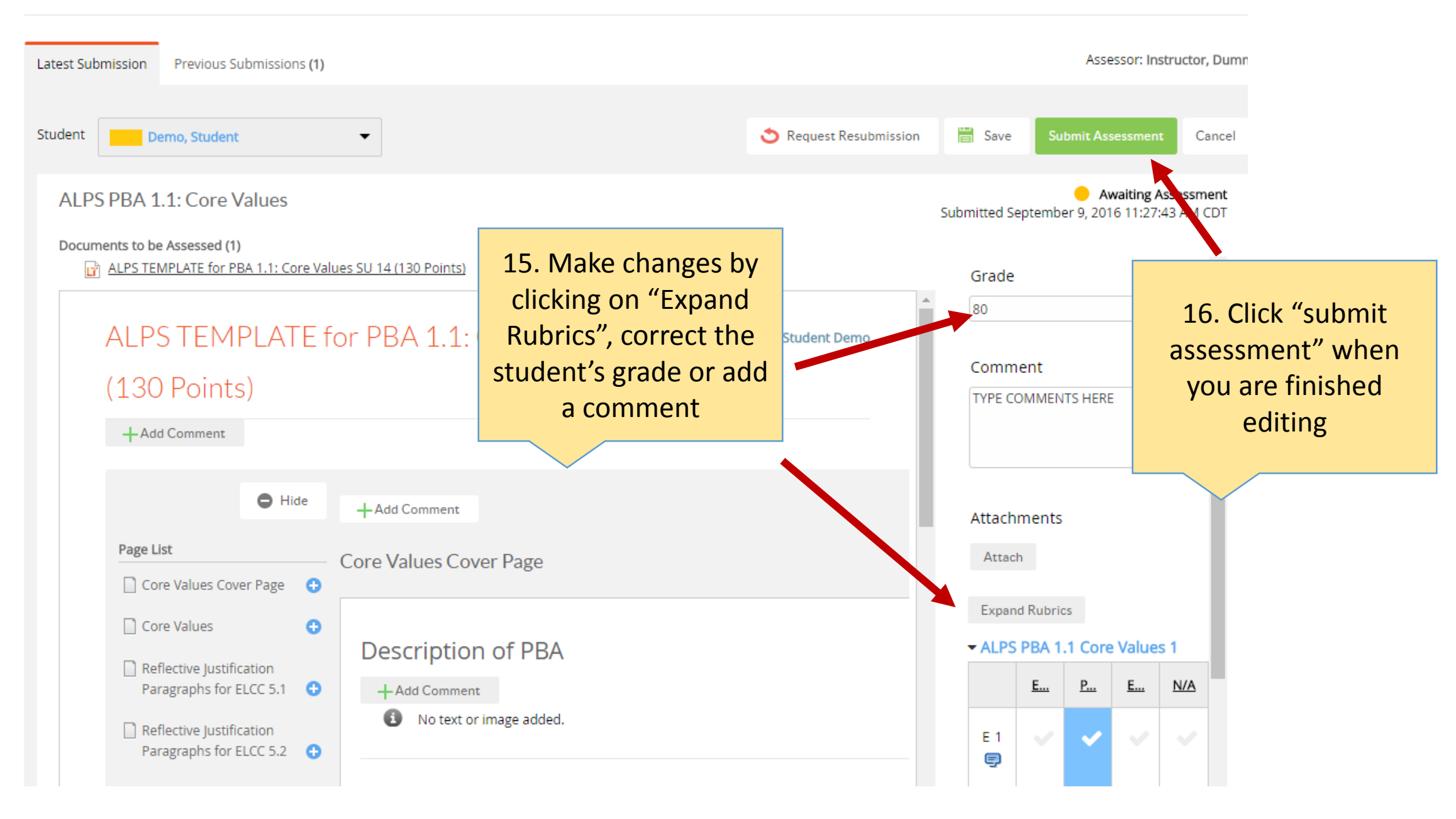

| LIVETEXT         Dashboard       Courses         Courses Main Page > LTDEMO-1 > LT         ALPS PBA 1.1: Core V | 17. If the student<br>needs to correct the<br>assignment before you<br>can finish grading it,<br>click on "Request<br>Resubmission" | Welcome, Dumm<br>ws Forms | y Instructor   <u>Student View</u><br>Community Tools<br>es | Faculty View                               | ccount <u>Help</u>       |
|----------------------------------------------------------------------------------------------------|----------------------------------------------------------------------------------------------------|---------------------------|-------------------------------------------------------------|--------------------------------------------|--------------------------|
| Latest Submission                                                                                               |                                                                                                    |                           |                                                             | Assessor: Ir                               | structor, Dumm           |
| Student Demo, Student                                                                                           | -                                                                                                    |                           | Request Resubmission                                        | 🖶 Save Submit Assessmen                    | nt Cancel                |
| ALPS PBA 1.1: Core Value                                                                                        | S                                                                                                    |                           |                                                             | Awaiting Submitted September 9, 2016 10:51 | Assessment<br>:44 AM CDT |
| Documents to be Assessed (1) <u>ALPS TEMPLATE for PBA 1.1:</u>                                                  | Core Values SU 14 (130 Points)                                                                                                    |                           |                                                             | Grade                                      | -                        |
| ALPS TEMPLA                                                                                                    | TE for PBA 1.1: Core Valu                                                                                                    | es SU 14                  | by Student Demo                                             | 80                                         | -11                      |
| (130 Points)                                                                                                    |                                                                                                    |                           |                                                             | Comment                                    | -11                      |
| +Add Comment                                                                                                    |                                                                                                    |                           |                                                             |                                            | 4                        |
| •                                                                                                    | Hide + Add Comment                                                                                                    |                           |                                                             | Attachments                                |                          |
| Page List                                                                                                    | Core Values Cover Page                                                                                                    |                           |                                                             | Attach                                     |                          |
| Core Values                                                                                                    | 0                                                                                                    |                           |                                                             | Expand Rubrics                             |                          |

## LIVETEXĩ

Dashboard LiveText Docs File Manager Tools Courses Reviews Forms Community 18. The assignment Courses Main Page > LTDEMO - 1 > LTDEMO - 1 Assignme moves back to ALPS PBA 1.1: Core Values "Awaiting Submission" and the student is allowed to make Assignment Details Submissions & Grades changes on their end and resubmit Completed Awaiting Submission (1) Assess All assessments are published Name Name Name Final Grade Demo, Student F)